# WGB(Work Group Bridge) 다중 VLAN 지원 구성

# 목차

소개 사전 요구 사항 요구 사항 사용되는 구성 요소 구성 CAPWAP AP에 연결된 여러 VLAN이 있는 WGB 네트워크 다이어그램 WLC 컨피그레이션 WGB 컨피그레이션 스위치 구성 루트 모드에서 자동 AP에 연결된 802.1g 스위치 및 여러 VLAN이 있는 WGB. 네트워크 다이어그램 루트 AP 컨피그레이션 WGB 컨피그레이션 스위치 구성 루트 모드에서 자동 AP에 연결된 다중 VLAN 및 스위치 뒤에 스위치가 없는 WGB. 네트워크 다이어그램 루트 AP 컨피그레이션 WGB 컨피그레이션 다음을 확인합니다.

# 소개

이 문서에서는 서로 다른 시나리오에서 여러 VLAN(Virtual Local Area Network)을 지원하도록 WGB를 구성하는 방법에 대해 설명합니다.

# 사전 요구 사항

### 요구 사항

Cisco에서는 자동 모드 컨피그레이션의 AireOS WLC(Wireless LAN Controller) 및 AP(Access Point)에 대한 기본 지식을 갖춘 것을 권장합니다.

## 사용되는 구성 요소

- WLC v8.2
- 자동 AP v15.3(3)JD4
- CAPWAP(Control And Provisioning of Wireless Access Points) AP
- 스위치 802.1q 지원

이 문서의 정보는 특정 랩 환경의 디바이스를 토대로 작성되었습니다. 이 문서에 사용된 모든 디바

이스는 초기화된(기본) 컨피그레이션으로 시작되었습니다. 현재 네트워크가 작동 중인 경우, 모든 명령어의 잠재적인 영향을 미리 숙지하시기 바랍니다.

# 구성

### CAPWAP AP에 연결된 여러 VLAN이 있는 WGB

이 예에서는 CAPWAP AP와 연결된 여러 VLAN을 지원하는 WGB를 구성하는 방법에 대해 설명합 니다. 액세스 포인트는 Local(로컬) 모드 또는 Bridge Mode(Mesh)일 수 있습니다. 이 시나리오에서 는 WGB가 802.1q를 지원하는 스위치에 연결되어 있어야 합니다. 그렇지 않으면 WGB에서 여러 VLAN을 지원할 수 없습니다. 이 예에서는 WGB가 Cisco 스위치 3560에 연결됩니다.

스위치가 802.1q를 지원하지 않는 경우 모든 클라이언트가 네이티브 VLAN에 할당됩니다.

이 예에서는 WGB가 VLAN 210에 할당되고 WGB 뒤에 있는 스위치에 연결된 클라이언트가 VLAN 2601 및 2602에 할당됩니다.

또한 WLC에는 클라이언트의 vlan에 속하는 동적 인터페이스가 구성되어 있어야 합니다. 이 예에서 WLC는 VLAN 2601, 2602 및 210에서 동적 인터페이스를 가져야 합니다.

네트워크 다이어그램

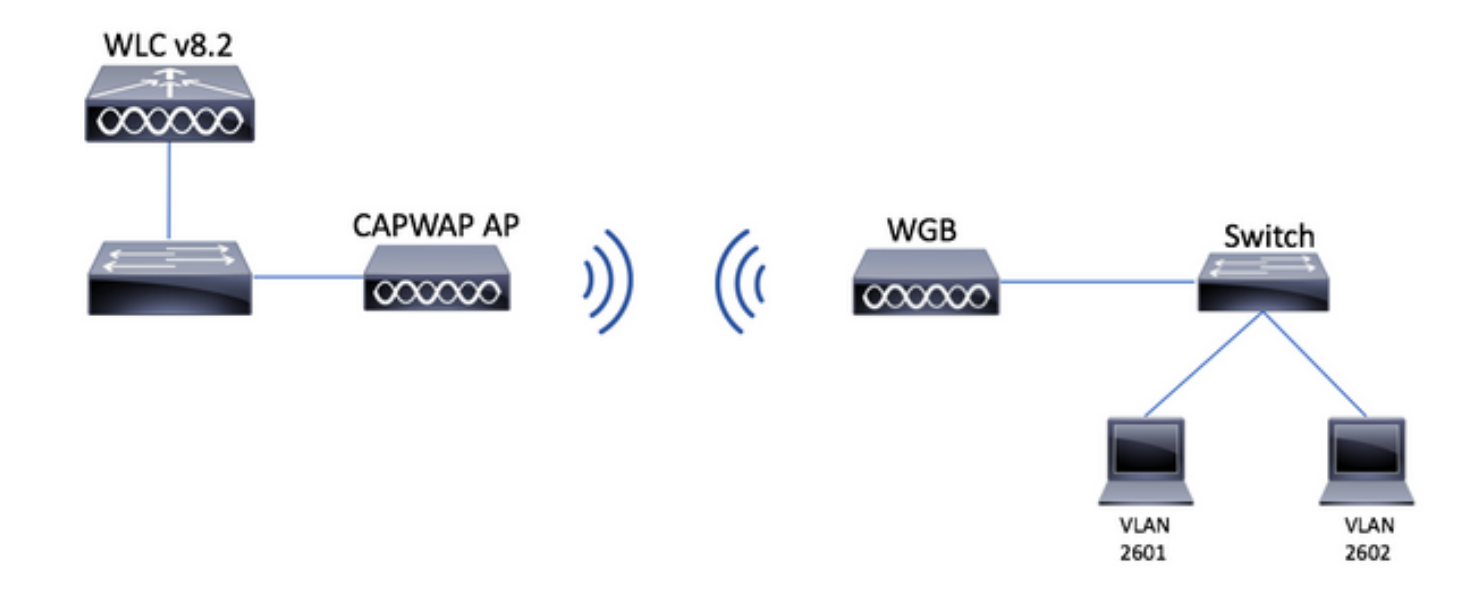

#### WLC 컨피그레이션

1단계. WLC의 GUI(Graphical User Interface)를 열고 CONTROLLER(컨트롤러) > Interfaces(인터 페이스)로 이동하여 WLC에 구성된 현재 동적 인터페이스를 확인합니다. 필요한 VLAN이 아직 구성 되지 않은 경우 New(새로 만들기)를 클릭하고 필요한 VLAN을 추가합니다.

|                |                                                                            |                                                                                                    |                                                                                                    |                                                                                                    |                                                                                                    |                                                                                                    | Save Configuration Ping                                                                                                    | Logout <u>R</u> efresh                                                                                                    |
|----------------|----------------------------------------------------------------------------|----------------------------------------------------------------------------------------------------|----------------------------------------------------------------------------------------------------|----------------------------------------------------------------------------------------------------|----------------------------------------------------------------------------------------------------|----------------------------------------------------------------------------------------------------|----------------------------------------------------------------------------------------------------|----------------------------------------------------------------------------------------------------|
| MONITOR WLANS  | <u>C</u> ONTROLLER                                                         | WIRELESS                                                                                             | SECURITY M                                                                                                    | <u>a</u> nagement c <u>o</u> m                                                                                                 | MANDS HELP                                                                                                    | FEEDBACK                                                                                                    |                                                                                                    | n <u>H</u> ome                                                                                                    |
| Interfaces     |                                                                            |                                                                                                    |                                                                                                    |                                                                                                    |                                                                                                    |                                                                                                    | Entries 1 - 3 of 3                                                                                                    | New                                                                                                    |
|                |                                                                            |                                                                                                    |                                                                                                    |                                                                                                    |                                                                                                    |                                                                                                    |                                                                                                    |                                                                                                    |
| Interface Name | N 1                                                                        | /LAN Identifier                                                                                      | IP Address                                                                                                    | Interface Type                                                                                                    | Dynamic AP Ma                                                                                                    | anagement IPv6 Address                                                                                                    |                                                                                                    |                                                                                                    |
| management     | 2                                                                          | 2601                                                                                                 | 172.:                                                                                                    | Static                                                                                                    | Enabled                                                                                                    | 2001:                                                                                                    |                                                                                                    |                                                                                                    |
| virtual        | P                                                                          | I/A                                                                                                  | 192.0.2.1                                                                                                    | Static                                                                                                    | Not Supported                                                                                                    |                                                                                                    |                                                                                                    |                                                                                                    |
| <u>v' 2000</u> | 2                                                                          |                                                                                                    |                                                                                                    | Dynamic                                                                                                    | Disabled                                                                                                    |                                                                                                    |                                                                                                    |                                                                                                    |
|                | MONITOR WLANS Interfaces Interface Name management virtual virtual virtual | MONITOR WLANS CONTROLLER<br>Interfaces<br>Interface Name N<br>management 2<br>virtual N<br>virtual 2 | MONITOR WLANS CONTROLLER WIRELESS<br>Interfaces<br>Interface Name VLAN Identifier<br>management 2601<br>virtual N/A<br>virtual N/A | MONITOR WLANS CONTROLLER WIRELESS SECURITY M<br>Interfaces<br>Interface Name VLAN Identifier IP Address<br>management 2601 172 | MONITOR     WLANS     CONTROLLER     WIRELESS     SECURITY     MANAGEMENT     COMIT       Interfaces       Interface Name     VLAN Identifier     IP Address     Interface Type       management     2601     172.;     Static       virtual     N/A     192.0.2.1     Static       virtual     2100     170.0000     Dynamic | MONITOR     WLANS     CONTROLLER     WIRELESS     SECURITY     MANAGEMENT     CQMMANDS     HELP       Interfaces       Interface Name     VLAN Identifier     IP Address     Interface Type     Dynamic AP Max       management     2601     172.1     Static     Enabled       virtual     N/A     192.0.2.1     Static     Not Supported       v.     2000     2000     Dynamic AP Max | MONITOR     WLANS     CONTROLLER     WIRELESS     SECURITY     MANAGEMENT     COMMANDS     HELP     FEEDBACK       Interfaces       Interface Name     VLAN Identifier     IP Address     Interface Type     Dynamic AP Management     IPv6 Address       management     2601     172.:     Static     Enabled     2001::     Imanagement       virtual     N/A     192.0.2.1     Static     Not Supported       virtual     2001     100.0000     Dynamic     Disabled | MONITOR       WLANS       CONTROLLER       WIRELESS       SECURITY       MANAGEMENT       COMMANDS       HELP       FEEDBACK         Interfaces       Entries 1 - 3 of 2         Interface Name       VLAN Identifier       IP Address       Interface Type       Dynamic AP Management       IPV6 Address         management       2601       172.111       Static       Enabled       2001:1111       Imagement         virtual       N/A       192.0.2.1       Static       Not Supported       Imagement       Virtual       Imagement       Disabled       Imagement       Imagement |

| սիսիս            |           |               |         |            |          |            | Sa <u>v</u> e Co  | nfiguratio | n   <u>P</u> ing   L | _ogout   <u>R</u> efresh |
|------------------|-----------|---------------|---------|------------|----------|------------|-------------------|------------|----------------------|--------------------------|
| cisco            | MONITOR   | <u>W</u> LANs |         | R WIRELESS | SECURITY | MANAGEMENT | C <u>O</u> MMANDS | HELP       | FEEDBACK             | K 🔒 <u>H</u> ome         |
| Controller       | Interface | s > New       |         |            |          |            |                   |            | < Back               | Apply                    |
| General          | Interface | Name          | vlan210 |            |          |            |                   |            |                      |                          |
| Icons            | VLAN Id   |               | 210     |            |          |            |                   |            |                      |                          |
| Inventory        |           |               |         |            |          |            |                   |            |                      |                          |
| Interfaces       |           |               |         |            |          |            |                   |            |                      |                          |
| Interface Groups |           |               |         |            |          |            |                   |            |                      |                          |

### 인터페이스 정보를 입력합니다

Interfaces > Edit Apply

#### **General Information**

| Interface Name | vlan210           |
|----------------|-------------------|
| MAC Address    | 80:e8:6f:02:6a:60 |

#### Configuration

| Guest Lan          |      |
|--------------------|------|
| Quarantine         |      |
| Quarantine Vlan Id | 0    |
| NAS-ID             | none |

#### **Physical Information**

| Port Number            | 1        |
|------------------------|----------|
|                        |          |
| Backup Port            | 0        |
|                        |          |
| Active Port            | 0        |
| 5                      |          |
| Enable Dynamic AP Mana | gement 💷 |

Interface Address

| VLAN Identifier       | 210        |     |
|-----------------------|------------|-----|
| IP Address            | ip-addr    |     |
| Netmask               | net-mask   |     |
| Gateway               | gw         |     |
| DHCP Information      |            |     |
| Primary DHCP Server   | optional-d | hcp |
| Secondary DHCP Server |            |     |

**참고**: WLC에서 LAG(Link Aggregation)가 활성화된 경우 포트 번호를 선택할 수 없습니다.

### 2단계. WLANs(WLAN) > Create New(새로 만들기) > Go(이동)로 이동합니다.

| iliilii<br>cisco                                           | <u>M</u> ONITOR | <u>W</u> LANs | <u>C</u> ONTROLLER | W <u>I</u> RELESS | <u>s</u> ecurity | M <u>A</u> NAGEMENT | C <u>O</u> MMANDS | HELP      | <u>F</u> EEDBACK |
|------------------------------------------------------------|-----------------|---------------|--------------------|-------------------|------------------|---------------------|-------------------|-----------|------------------|
| WLANS                                                      | WLANs           |               |                    |                   |                  |                     |                   |           |                  |
| <ul> <li>₩LANS</li> <li>WLANS</li> <li>Advanced</li> </ul> | Current Filt    | ter: Nor      | ne [ <u>Cha</u>    | nge Filter] [Cl   | ear Filter]      |                     |                   | Create Ne | ew 🗸 Go          |

#### 3단계. SSID 및 프로필의 이름을 선택한 다음 Apply를 **클릭합니다.**

| Ν | /LANs > New  |              | < Back | Apply |
|---|--------------|--------------|--------|-------|
|   | Туре         | WLAN V       |        |       |
|   | Profile Name | profile-name |        |       |
|   | SSID         | SSID-name    |        |       |
|   | ID           | 2 ~          |        |       |

CLI:

### > config wlan create <id> <profile-name> <ssid-name>

### 4단계. WLAN에 WGB의 네이티브 VLAN을 할당합니다

| • | MONITOR WLANS     |                  | W <u>I</u> RELESS             | <u>S</u> ECURITY         | M <u>A</u> NAGEMENT | COMMANDS            | -<br>HE <u>L</u> P |
|---|-------------------|------------------|-------------------------------|--------------------------|---------------------|---------------------|--------------------|
|   | WLANs > Edit 'wg  | b-tst'           |                               |                          |                     |                     |                    |
|   | General           | y QoS            | Policy-Map                    | ping Adv                 | anced               |                     |                    |
|   | Profile Name      | wgb-t            | st                            |                          |                     |                     |                    |
|   | Туре              | WLAN             |                               |                          |                     |                     |                    |
|   | SSID              | wgb-t            | st                            |                          |                     |                     |                    |
|   | Status            | En:              | abled                         |                          |                     |                     |                    |
|   | Security Policies | [WPA<br>(Modifie | 2][Auth(802<br>cations done u | .1X)]<br>nder security t | ab will appear afte | er applying the cha | inges.)            |
|   | Dedie Deliev      |                  | •                             |                          |                     |                     |                    |
|   | Radio Policy      | All              | Ţ                             |                          |                     |                     |                    |

5단계. WGB에서 SSID에 연결하는 데 사용하는 사전 공유 키를 할당합니다.

Security(**보안) > Layer 2 > Authentication Key Management(인증 키 관리)로 이동합니다.** PSK를 선택하고 비밀번호를 입력합니다.

| cisco    | MONITOR WLANS CONTROLLER WIRELESS SECURITY MANAGEMENT COMMANDS HELP FEEDBACK |
|----------|------------------------------------------------------------------------------|
| WLANs    | WLANs > Edit 'wgb-tst'                                                       |
| WLANS    | General Security QoS Policy-Mapping Advanced                                 |
| Advanced | Layer 2 Layer 3 AAA Servers<br>PMF Disabled \$                               |
|          | WPA+WPA2 Parameters WPA Policy                                               |
|          | WPA2 Policy  WPA2 Encryption  AES TKIP OSEN Policy                           |
|          | Authentication Key Management 19                                             |
|          | 802.1X     Enable       CCKM     Enable                                      |
|          | PSK C Enable<br>FT 802.1X Enable                                             |
|          | FT PSK Enable PSK Format ASCII                                               |
|          | WPA gtk-randomize State Disable \$                                           |

6단계. WLAN에 Aironet **IE가** 활성화되어 있는지 확인합니다. 그렇지 않으면 WGB를 연결할 수 없 습니다.

| WLANs > E | Edit 'wgb-t              | st' |                |             |         |
|-----------|--------------------------|-----|----------------|-------------|---------|
| General   | Security                 | QoS | Policy-Mapping | Advanced    |         |
| Allow AA  | A Override               |     | Enabled        |             | DHCP    |
| Coverage  | Coverage Hole Detection  |     | Enabled        |             | DHCP    |
| Enable S  | ession Timeout           |     |                |             |         |
| Aironet I | E                        |     | 🕑 Enabled      |             | DHCP    |
| Diagnost  | ic Channel <sup>18</sup> |     | Enabled        |             | OEAP    |
| Override  | Interface ACL            |     | IPv4 None \$   | IPv6 None 🕏 | Split T |
| Layer2 A  | cl                       |     | None 🕈         |             |         |

**참고**: 이 예에서 SSID는 WPA2/PSK 보안을 사용하고 있습니다. WPA2/802.1x와 같이 더 강 력한 보안 방법으로 WLAN을 구성해야 하는 경우에는 PEAP, <u>ISE 2.1 및 WLC 8.3을 사용하여</u> 802.1x 인증을 참조하십시오

7단계. WLC가 WGB에서 여러 VLAN을 지원하도록 활성화

>config wgb vlan enable

#### WGB 컨피그레이션

1단계. VLAN당 필요한 하위 인터페이스를 추가합니다. 이 예에서는 VLAN 210(기본), 2601 및 2602가 WGB 컨피그레이션에 추가됩니다.

WGB# config t WGB# interface dot11radio 0.210 WGB# encapsulation dot1q 210 native WGB# interface dot11radio 0.2601 WGB# encapsulation dot1g 2601 WGB# bridge-group 21 WGB# interface dot11radio 0.2602 WGB# encapsulation dot1q 2602 WGB# bridge-group 22 WGB# interface dot11radio 1.210 WGB# encapsulation dot1q 210 native WGB# interface dot11radio 1.2601 WGB# encapsulation dot1g 2601 WGB# bridge-group 21 WGB# interface dot11radio 1.2602 WGB# encapsulation dot1q 2602 WGB# bridge-group 22 WGB# interface gigabit 0.210 WGB# encapsulation dot1q 210 native WGB# interface gigabit 0.2601 WGB# encapsulation dot1g 2601 WGB# bridge-group 21 WGB# interface gigabit 0.2602 WGB# encapsulation dot1q 2602

WGB# bridge-group 22

**참고**: 브리지 그룹의 유효한 범위는 1~255이므로 하위 인터페이스 2601 및 2602의 브리지 그 룹은 21 및 22입니다.

**참고**: 기본 VLAN이 하위 인터페이스에 할당되면 브리지 그룹 1이 자동으로 할당되므로 하위 인터페이스 210에 대한 브리지 그룹은 지정되지 않습니다.

2단계. SSID(Service Set Identifier)를 생성합니다.

이 예에서 SSID는 WPA2/PSK를 사용하며 WGB를 WPA2/802.1x와 같이 더 강력한 보안 방법으로 SSID에 연결해야 하는 경우 다음 링크를 참조할 수 있습니다.

PEAP 인증을 사용한 작업 그룹 브리지 구성 예

WGB# config t WGB# dot11 ssid wgb-tst WGB# vlan 210 WGB# authentication open WGB# authentication key-management wpa version 2 WGB# infrastructure-ssid WGB# wpa-psk ascii 0 cisco123 3단계. CAPWAP AP에 연결하는 데 사용되는 인터페이스에 SSID를 추가합니다.

#### 네트워크 다이어그램

### 루트 모드에서 자동 AP에 연결된 802.1q 스위치 및 여러 VLAN이 있는 WGB.

SW# config t SW# interface <interface-id> SW# switchport mode access SW# switchport access vlan <vlan-id>

SW# switchport mode trunk SW# switchport trunk native vlan 210 SW# switchport trunk allowed vlan 210, 2601, 2602 3단계.클라이언트가 플러그인되는 인터페이스를 필요한 VLAN에 할당합니다.

SW# config t SW# vlan 210, 2601, 2602 2단계. WGB가 연결된 포트를 구성합니다.

1단계. VLAN을 생성합니다.

SW# interface <interface-id>

#### 스위치 구성

SW# config t

WGB# config t

WGB# ssid WGB-tst

WGB# interface Dot11Radio0

WGB# station-role workgroup-bridge

WGB# config t WGB# workgroup-bridge unified-vlan-client

WGB# encryption vlan 210 mode ciphers aes-ccmp

4단계, WGB Unified VLAN 기능을 활성화합니다.

이 명령을 사용하면 WGB에서 VLAN 클라이언트를 할당해야 하는 WLC에 이를 알릴 수 있습니다.

**참고**: 이 예에서 WGB는 2.4GHz 인터페이스를 사용하여 CAPWAP AP에 연결합니다. WGB를 5GHz 인터페이스와 연결해야 하는 경우 이 컨피그레이션을 Dot11Radio1 인터페이 스에 추가합니다.

또한 이 단계에서는 <mark>station-role workgroup-bridge</mark> 명령을 사용하여 AP를 작업 그룹 **브리지로 설정 합니다**.

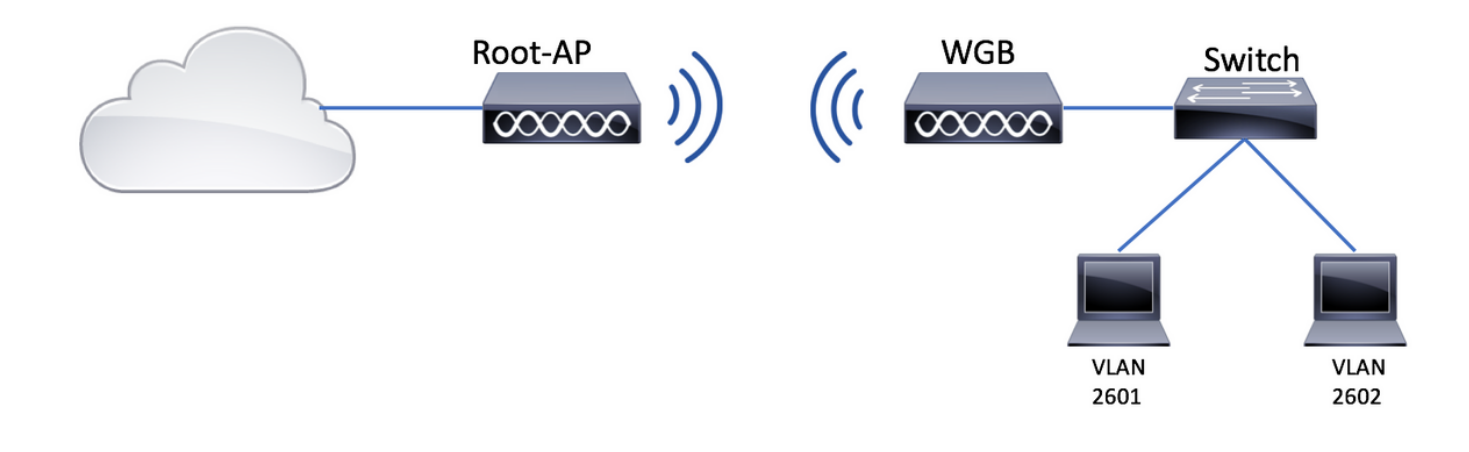

#### 루트 AP 컨피그레이션

1단계. VLAN당 필요한 하위 인터페이스를 추가합니다.

이 예에서 VLAN 210(기본), 2601 및 2602는 CAPWAP AP <u>- WGB 컨피그레이션에 연결된 여러</u> VLAN과 함께 WGB의 단계 1에 설명된 대로 루트<u>AP 컨피그레이션에 추가됩니다.</u>

2단계. SSID(Service Set Identifier)를 생성합니다.

이 예에서 SSID는 WPA2/PSK를 사용하며 WPA2/802.1x와 같이 더 강력한 보안 방법으로 SSID를 사용하여 루트 AP를 구성해야 하는 경우 다음 링크를 참조할 수 있습니다.

<u>자동 AP에서 SSID 및 VLAN 설정</u>

Root-AP# config t Root-AP# dot11 ssid WGB-tst Root-AP# vlan 210 Root-AP# authentication open Root-AP# authentication key-management wpa version 2 Root-AP# infrastructure-ssid Root-AP# wpa-psk ascii 0 cisco123

3단계. 루트 AP가 SSID를 브로드캐스트하는 데 사용할 인터페이스에 SSID를 추가합니다.

**참고**: 이 예에서 Root-AP는 2.4GHz 인터페이스를 사용하여 SSID를 브로드캐스트합니다. Root-AP가 5GHz 인터페이스와 함께 브로드캐스트해야 하는 경우 이 컨피그레이션을 Dot11Radio1 인터페이스에 추가합니다.

Root-AP# config t Root-AP# interface Dot11Radio0 Root-AP# encryption vlan 210 mode ciphers aes-ccmp Root-AP# ssid WGB-tst Root-AP# infrastructure-client Root-AP# no shut infrastructure-client 명령을 사용하면 루트 AP가 WGB가 유선 클라이언트에 대해 가지고 있는 VLAN 할당을 준수할 수 있습니다. 이 명령이 없으면 루트 AP는 모든 클라이언트를 네이티브 VLAN에 할당합니다.

#### WGB 컨피그레이션

1단계. VLAN당 필요한 하위 인터페이스를 추가합니다.

이 예에서 VLAN 210(기본), 2601 및 2602는 CAPWAP AP <u>- WGB 컨피그레이션에 연결된 여러</u> VLAN과 함께 WGB의 단계 1에 설명된 대로 루트 <u>AP 컨피그레이션에 추가됩니다.</u>

2단계. SSID(Service Set Identifier)를 생성합니다.

이 예에서 SSID는 WPA2/PSK를 사용하며 WGB를 WPA2/802.1x와 같이 더 강력한 보안 방법으로 SSID에 연결해야 하는 경우 다음 링크를 참조할 수 있습니다.

PEAP 인증을 사용한 작업 그룹 브리지 구성 예

WGB# config t WGB# dot11 ssid WGB-tst WGB# vlan 210 WGB# authentication open WGB# authentication key-management wpa version 2 WGB# infrastructure-ssid WGB# wpa-psk ascii 0 cisco123 **3단계. CAPWAP AP에 연결하는 데 사용되는 인터페이스에 SSID를 추가합니다.** 

또한 이 단계에서는 station-role workgroup-bridge 명령을 사용하여 AP를 작업 그룹 브리지로 설정 합니다.

**참고**: 이 예에서 WGB는 2.4GHz 인터페이스를 사용하여 CAPWAP AP에 연결합니다. WGB를 5GHz 인터페이스와 연결해야 하는 경우 이 컨피그레이션을 Dot11Radio1 인터페이 스에 추가합니다.

WGB# config t WGB# interface Dot11Radio0 WGB# encryption vlan 210 mode ciphers aes-ccmp WGB# ssid WGB-tst WGB# station-role workgroup-bridge WGB# no shut

### 스위치 구성

CAPWAP <u>AP</u>에 연결된<u>여러</u> VLAN이<u>있는 WGB의 스위치에 대해서도 동일한 컨피그레이션을</u> 따 를 수<u>있습니다.</u>

### 루트 모드에서 자동 AP에 연결된 다중 VLAN 및 스위치 뒤에 스위치가 없는 WGB.

이 예에서는 WGB에서 2개의 서로 다른 VLAN(네이티브 및 다른 VLAN)을 사용하도록 허용합니다. VLAN이 2개 이상 필요한 경우 WGB 뒤에 802.1q 스위치를 추가하고 WGB에 클라이언트를 연결해 야 합니다. 그런 다음 <u>802.1q</u> 스위치가<u>뒤에 있고 루트 모드에서 자동 AP에 여러 VLAN이 연결된</u> <u>WGB의 지침을</u> 따릅니다.

#### 네트워크 다이어그램

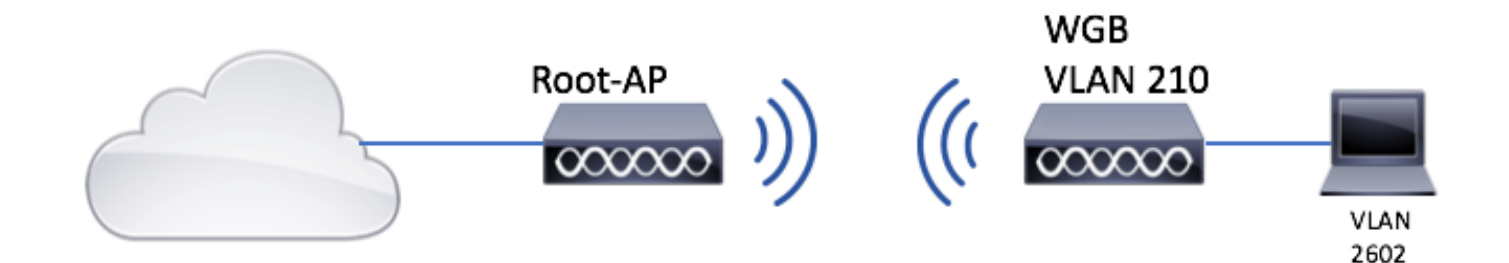

#### 루트 AP 컨피그레이션

1단계. VLAN당 필요한 하위 인터페이스를 추가합니다.

하위 인터페이스 컨피그레이션은 CAPWAP <u>AP - WGB 컨피그레이션에 연결된 여러 VLAN이 있는</u> <u>WGB</u>의 1단계와 동일하지만, 이 경우 VLAN 210(기본) 및 VLAN 2602(클라이언트 VLAN)만 구성하 면 됩니다.

2단계. SSID(Service Set Identifier)를 생성합니다.

이 예에서 SSID는 WPA2/PSK를 사용하며 WPA2/802.1x와 같이 더 강력한 보안 방법으로 SSID를 사용하여 루트 AP를 구성해야 하는 경우 다음 링크를 참조할 수 있습니다.

<u>자동 AP에서 SSID 및 VLAN 설정</u>

Root-AP# config t Root-AP# dot11 ssid WGB-tst Root-AP# vlan 210 Root-AP# authentication open Root-AP# authentication key-management wpa version 2 Root-AP# infrastructure-ssid Root-AP# wpa-psk ascii 0 cisco123

3단계. 루트 AP가 SSID를 브로드캐스트하는 데 사용할 인터페이스에 SSID를 추가합니다.

**참고**: 이 예에서 Root-AP는 2.4GHz 인터페이스를 사용하여 SSID를 브로드캐스트합니다. Root-AP가 5GHz 인터페이스와 함께 브로드캐스트해야 하는 경우 이 컨피그레이션을 Dot11Radio1 인터페이스에 추가합니다.

Root-AP# config t Root-AP# interface Dot11Radio0 Root-AP# encryption vlan 210 mode ciphers aes-ccmp Root-AP# ssid WGB-tst Root-AP# infrastructure-client Root-AP# no shut

명령 **인프라 클라이언트** 루트 AP가 WGB가 유선 클라이언트에 대해 가지고 있는 VLAN 할당을 준 수하도록 허용합니다. 이 명령이 없으면 루트 AP는 모든 클라이언트를 네이티브 VLAN에 할당합니 다.

#### WGB 컨피그레이션

1단계. VLAN당 필요한 하위 인터페이스를 추가합니다. 이 예에서는 VLAN 210(기본) 및 2601이 WGB 컨피그레이션에 추가됩니다.

하위 인터페이스 컨피그레이션은에 표시된 것과 같습니다. 1단계 / <u>CAPWAP AP에 연결된 여러</u> <u>VLAN이 있는 WGB - WGB 컨피그레이션</u>그러나 이 경우 VLAN 210(기본) 및 VLAN 2602(클라이언 트 VLAN)만 구성하면 됩니다.

2단계. SSID(Service Set Identifier)를 생성합니다.

이 예에서 SSID는 WPA2/PSK를 사용하며 WGB를 WPA2/802.1x와 같이 더 강력한 보안 방법으로 SSID에 연결해야 하는 경우 다음 링크를 참조할 수 있습니다.

<u>PEAP 인증을 사용한 작업 그룹 브리지 구성 예</u>

WGB# config t WGB# dot11 ssid WGB-tst WGB# vlan 210 WGB# authentication open WGB# authentication key-management wpa version 2 WGB# infrastructure-ssid WGB# wpa-psk ascii 0 cisco123

3단계. CAPWAP AP에 연결하는 데 사용되는 인터페이스에 SSID를 추가합니다.

또한 이 단계에서는 station-role workgroup-bridge 명령을 사용하여 AP를 작업 그룹 브리지로 설정 합니다.

**참고**: 이 예에서 WGB는 2.4GHz 인터페이스를 사용하여 CAPWAP AP에 연결합니다. WGB를 5GHz 인터페이스와 연결해야 하는 경우 이 컨피그레이션을 Dot11Radio1 인터페이 스에 추가합니다.

WGB# config t WGB# interface Dot11Radio0 WGB# encryption vlan 210 mode ciphers aes-ccmp WGB# ssid WGB-tst WGB# station-role workgroup-bridge WGB# no shut

#### 4단계. 클라이언트 VLAN을 지정합니다.

WGB# config t WGB# workgroup-bridge client-vlan 2601

# 다음을 확인합니다.

이 명령을 실행하여 WGB가 루트 AP에 연결되어 있고 루트 AP가 WGB 뒤에 연결된 유선 클라이언 트를 볼 수 있는지 확인합니다.

#### WGB# show dot11 associations

802.11 Client Stations on Dot11Radio0:

SSID [WGB-tst] :

| MAC Address    | IP address    | IPV6 address | Device        | Name    |
|----------------|---------------|--------------|---------------|---------|
| Parent         | State         |              |               |         |
| 00eb.d5ee.da70 | 200.200.200.4 | ::           | ap1600-Parent | Root-AP |
| -              | Assoc         |              |               |         |

#### Root-AP# show dot11 associations

802.11 Client Stations on Dot11Radio0:

SSID [WGB-tst] :

| MAC Address    | IP address    | IPV6 address | Device     | Name |
|----------------|---------------|--------------|------------|------|
| Parent         | State         |              |            |      |
| 0035.1ac1.78c7 | 206.206.206.2 | ::           | WGB-client | -    |
| 00f6.6316.4258 | Assoc         |              |            |      |
| 00f6.6316.4258 | 200.200.200.3 | ::           | WGB        | WGB  |
| self           | Assoc         |              |            |      |

이 번역에 관하여

Cisco는 전 세계 사용자에게 다양한 언어로 지원 콘텐츠를 제공하기 위해 기계 번역 기술과 수작업 번역을 병행하여 이 문서를 번역했습니다. 아무리 품질이 높은 기계 번역이라도 전문 번역가의 번 역 결과물만큼 정확하지는 않습니다. Cisco Systems, Inc.는 이 같은 번역에 대해 어떠한 책임도 지지 않으며 항상 원본 영문 문서(링크 제공됨)를 참조할 것을 권장합니다.